## Python Setup Guide for Visual Studio

\_\_\_\_\_

- 1. Install Visual Studio Code:
  - https://code.visualstudio.com/
- 2. Install Python:
  - https://www.python.org/downloads/
  - Add Python to PATH during installation.
- 3. Install Python Extension in VS Code:
  - Open Extensions (Ctrl+Shift+X)
  - Search "Python" by Microsoft and install it.
- 4. Create a New Python Project:
  - File > Open Folder > Select your project directory
  - Create a file named app.py
- 5. Create and Activate Virtual Environment:
  - Open terminal in VS Code (Ctrl+`)
  - Run: python -m venv venv
  - Activate:
    - Windows: venv\Scripts\activate
    - macOS/Linux: source venv/bin/activate
- 6. Select Python Interpreter in VS Code:
  - Ctrl+Shift+P > "Python: Select Interpreter"

- Choose the one inside your /venv folder
- 7. Run Your Python Script:
  - Right-click in app.py and select "Run Python File in Terminal"
- 8. Install Packages:
  - Use pip install <package>
  - Save with: pip freeze > requirements.txt